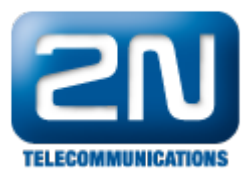

## Alcatel OmniPCX Enterprise (OXE) - Jak jej nastavit s 2N® Helios IP

- 2N<sup>®</sup> Helios IP verze firmwaru 1.15.2.307.1
- Alcatel OXE verze 9.1.33

Funkce

• Příchozí a odchozí hovory, otevírání dveří.

## Konfigurace 2N<sup>®</sup> Helios IP

 Prosím nastavte všechny obvyklé nastavení v Network Settings podle Vašeho zvyku. Nepoužívejte Authorisation ID, ani nevyplňujte žádné heslo.

| HelioS                                                                                                    | PIP                                                                                                    |                             |   | CZ EN                                                                                                    |
|----------------------------------------------------------------------------------------------------|----------------------------------------------------------------------------------------------------|-----------------------------|---|----------------------------------------------------------------------------------------------------|
| 2N<br>TELECOMMUNICATIONS                                                                                                    |                                                                                                    |                             |   | SIP Settings                                                                                                    |
| Information<br>Basic Settings<br>Advanced Settings<br>• Network<br>• Date and Time<br>• SIP Settings<br>• Web Server<br>• Mic & Speaker<br>• Camera | User settings<br>Display name: 300<br>User ID: 300<br>Domain: 10.0.0<br>Use auth ID: No<br>Auth ID: 300<br>Password: •••• | .1                          |   | SIP proxy settings         Proxy address:       10.0.1         Proxy port:       5060         SIP registration         Enable registration:       Yes •         Registration expires:       120 s         Registrar address:       10.0.1 |
| Audio Codecs     Video Codecs     Streaming     Auto Updates     Display     System log     E-mail     Multicast     Miscellaneous Card reader      | Other settings<br>Local SIP port:<br>Send keepalive packet<br>Starting RTP port:<br>RTP Timeout:                          | 5060<br>Yes ▼<br>5000<br>10 | 5 | Registrar port: 5060                                                                                                    |

Jak konfigurovat 2N® Helios IP intercom - FW verze 2.6 a vyšší

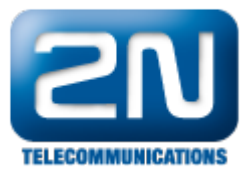

|          |                   |                           | 300      | CZ   EN | Odhlásit |
|----------|-------------------|---------------------------|----------|---------|----------|
| ¢        | Služby 🛠          | SIP Hovory Audio Video    |          |         |          |
| .h       | e4                | Identita interkomu ~      |          |         |          |
| 502      | Telefon >         | Zobrazované jméno         | 300      |         |          |
| <u>.</u> | Streamování       | Telefonní číslo (ID)      | 300      |         |          |
|          | E-Mail            | Doména                    | 10.0.0.1 |         |          |
|          | Automatizace      | Autentizace ~             |          |         |          |
|          | Uživatelské zvuky | Použít ID pro autentizaci | ~        |         |          |
|          | Web Server        | ID pro autentizaci        | 300      |         |          |
|          | Audio test        | Heslo                     | •••••    |         |          |
|          |                   | SIP Proxy ~               |          |         |          |
|          |                   | Adresa proxy              | 10.0.0.1 |         |          |
|          |                   | Port proxy                | 5060     |         |          |
|          |                   | SIP Registrar ~           |          |         |          |
|          |                   | Povolení registrace       | ~        |         |          |
|          |                   | Adresa registraru         | 10.0.0.1 |         |          |
|          |                   | Port registraru           | 5060     |         |          |
|          |                   |                           |          |         |          |
|          |                   |                           |          |         | Použít   |

## Konfigurace Alcatel OXE - Možnost 1 - telefonní linka SIP

Prosím myslete na požadované licence potřebné k tomuto nastavení.

• V nastavení SIP Proxy vytvořte uživatele s požadovaným číslem. Nastavte typ SIP linky.

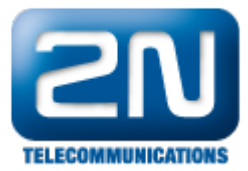

| Review/Modify: Users         |               |  |  |  |
|------------------------------|---------------|--|--|--|
|                              |               |  |  |  |
| Node Number (reserved) :     | 1             |  |  |  |
| Directory Number :           | 300           |  |  |  |
|                              |               |  |  |  |
| Directory name :             | 8             |  |  |  |
| Directory First Name :       |               |  |  |  |
| UTF-8 Directory Name :       |               |  |  |  |
| UTF-8 Directory First Name : |               |  |  |  |
| Location Node :              | 1             |  |  |  |
| Shelf Address :              | 255           |  |  |  |
| Board Address :              | 255           |  |  |  |
| Equipment Address :          | 255           |  |  |  |
| Set Type +                   | SIP extension |  |  |  |
| Entity Number :              | 1             |  |  |  |
| Set Function +               | Default       |  |  |  |
| Profile Name :               |               |  |  |  |
| Key Profiles +               | None          |  |  |  |
| Domain Identifier :          | 0             |  |  |  |
| Language ID :                | 1             |  |  |  |
|                              |               |  |  |  |
| Secret Code :                | ****          |  |  |  |
|                              |               |  |  |  |
|                              |               |  |  |  |

• Heslo můžete nastavit, jaké chcete anebo nemusíte nastavit žádné.

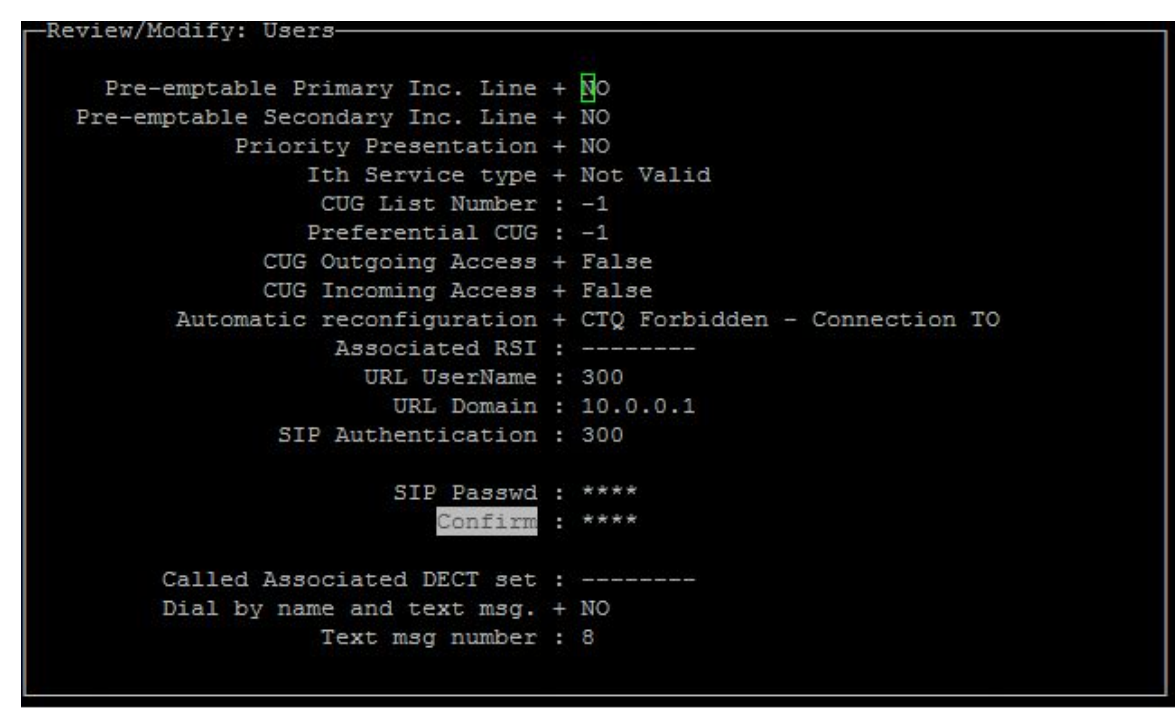

• V nastavení SIP Proxy nastavte Minimal authentification method na SIP None.

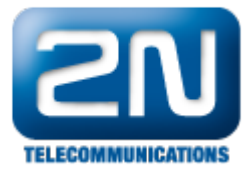

| Node Number (reserved)            |   | 1        |
|-----------------------------------|---|----------|
| Instance (reserved)               |   | 1        |
| Instance (reserved)               |   | 1        |
| SIP initial time-out              |   | 500      |
| SIP timer T2                      |   | 4000     |
| Dns Timer overflow                |   | 5000     |
| Recursive search                  | + | False    |
| Minimal authentication method     | + | SIP None |
| Authentication realm              |   |          |
| Only authenticated incoming calls | + | True     |
| Framework Period                  |   | 3        |
| Framework Nb Message By Period    |   | 25       |
| Framework Quarantine Period       |   | 1800     |
| TCP when long messages            | + | True     |
|                                   |   |          |

## Konfigurace Alcatel OXE - možnost 2 - SIP zařízení

• Vytvořte Trunk group, Type T2 - MINI SIP anebo SIP

| -Review/Modify: Trunk Groups       |   |            |
|------------------------------------|---|------------|
|                                    |   |            |
| Node Number (reserved)             |   | 1          |
| Trunk Group ID                     |   | 14         |
| Trunk Group Type                   | + | т2         |
| Trunk Group Name                   | : | SIP        |
| UTF-8 Trunk Group Name             |   |            |
| Number Compatible With             |   | 0          |
| Remote Network                     |   | 14         |
| Shared Trunk Group                 | + | False      |
| Special Services                   | + | Nothing    |
| Node number                        |   | 1          |
| Transcom Trunk Group               | + | False      |
| Auto.reserv.by Attendant           | + | False      |
| Overflow trunk group No.           |   | -1         |
| Tone on seizure                    | + | False      |
| Private Trunk Group                | + | False      |
| Q931 Signal variant                | + | ABC-F      |
| SS7 Signal variant                 | + | No variant |
| Channel selection type             | + | Quantified |
| Auto.DTMF dialing on outgoing call | + | NO         |
|                                    |   |            |

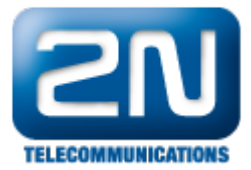

| -Review/Modify: Trunk Groups       |     |            |
|------------------------------------|-----|------------|
|                                    |     |            |
| SS7 Signal variant                 | +   | No variant |
| Channel selection type             | +   | Quantified |
| Auto.DTMF dialing on outgoing call | +   | NO         |
| T2 Specification                   | +   | MINI SIP   |
| Homogenous network for direct RTP  |     | NO         |
| Public Network COS                 |     | 31         |
| DID transcoding                    | +   | False      |
| Can support UUS in SETUP           | +   | True       |
|                                    |     |            |
| Implic                             | cit | t Priority |
|                                    |     |            |
| Activation mode                    |     | 0          |
| Priority Level                     |     | 0          |
|                                    |     |            |
| Preempter                          | +   | NO         |
| Incoming calls Restriction COS     |     | 10         |
| Outgoing calls Restriction COS     |     | 10         |
| Callee number mpt1343              | +   | NO         |
| Overlap dialing                    | +   | YES        |
| Call diversion in ISDN             | +   | NO         |
|                                    |     |            |
|                                    |     |            |

• Jděte do nastavení SIP Gateway

| Select an object         | Select an object         |
|--------------------------|--------------------------|
| SIP Gateway              | SIP Gateway              |
| SIP Proxy                | SIP Proxy                |
| SIP Registrar            | SIP Registrar            |
| SIP Dictionnary          | SIP Dictionnary          |
| SIP Authentication       | SIP Authentication       |
| SIP Ext Gateway          | SIP Ext Gateway          |
| Quarantined IP Addresses | Quarantined IP Addresses |
| Trusted IP Addresses     | Trusted IP Addresses     |
| SIP To CH Error Mapping  | SIP To CH Error Mapping  |
| CH To SIP Error Mapping  | CH To SIP Error Mapping  |
| SIP Gateway              | SIP Gateway              |
| SIP Proxy                | SIP Proxy                |
| SIP Registrar            | SIP Registrar            |
| SIP Dictionnary          | SIP Dictionnary          |
| SIP Authentication       | SIP Authentication       |
| SIP Ext Gateway          | SIP Ext Gateway          |
| Quarantined IP Addresses | Quarantined IP Addresses |
| Trusted IP Addresses     | Trusted IP Addresses     |
| SIP To CH Error Mapping  | SIP To CH Error Mapping  |
| CH To SIP Error Mapping  | CH To SIP Error Mapping  |
| SIP Proxy                | SIP Proxy                |
| SIP Registrar            | SIP Registrar            |
| SIP Dictionnary          | SIP Dictionnary          |
| SIP Authentication       | SIP Authentication       |
| SIP Ext Gateway          | SIP Ext Gateway          |
| Quarantined IP Addresses | Quarantined IP Addresses |
| Trusted IP Addresses     | Trusted IP Addresses     |
| SIP To CH Error Mapping  | SIP To CH Error Mapping  |
| CH To SIP Error Mapping  | CH To SIP Error Mapping  |
| SIP Registrar            | SIP Registrar            |
| SIP Dictionnary          | SIP Dictionnary          |
| SIP Authentication       | SIP Authentication       |
| SIP Ext Gateway          | SIP Ext Gateway          |
| Quarantined IP Addresses | Quarantined IP Addresses |
| Trusted IP Addresses     | Trusted IP Addresses     |
| SIP To CH Error Mapping  | SIP To CH Error Mapping  |
| CH To SIP Error Mapping  | CH To SIP Error Mapping  |
| SIP Dictionnary          | SIP Dictionnary          |
| SIP Authentication       | SIP Authentication       |
| SIP Ext Gateway          | SIP Ext Gateway          |
| Quarantined IP Addresses | Quarantined IP Addresses |
| Trusted IP Addresses     | Trusted IP Addresses     |
| SIP To CH Error Mapping  | SIP To CH Error Mapping  |
| CH To SIP Error Mapping  | CH To SIP Error Mapping  |
| SIP Authentication       | SIP Authentication       |
| SIP Ext Gateway          | SIP Ext Gateway          |
| Quarantined IP Addresses | Quarantined IP Addresses |
| Trusted IP Addresses     | Trusted IP Addresses     |
| SIP To CH Error Mapping  | SIP To CH Error Mapping  |
| CH To SIP Error Mapping  | CH To SIP Error Mapping  |
| SIP Ext Gateway          | SIP Ext Gateway          |
| Quarantined IP Addresses | Quarantined IP Addresses |
| Trusted IP Addresses     | Trusted IP Addresses     |
| SIP To CH Error Mapping  | SIP To CH Error Mapping  |
| CH To SIP Error Mapping  | CH To SIP Error Mapping  |
| Quarantined IP Addresses | Quarantined IP Addresses |
| Trusted IP Addresses     | Trusted IP Addresses     |
| SIP To CH Error Mapping  | SIP To CH Error Mapping  |
| CH To SIP Error Mapping  | CH To SIP Error Mapping  |
| Trusted IP Addresses     | Trusted IP Addresses     |
| SIP To CH Error Mapping  | SIP To CH Error Mapping  |
| CH To SIP Error Mapping  | CH To SIP Error Mapping  |
| SIP To CH Error Mapping  | SIP To CH Error Mapping  |
| CH To SIP Error Mapping  | CH To SIP Error Mapping  |
| CH To SIP Error Mapping  | CH To SIP Error Mapping  |
|                          |                          |

• SIP Gateway - vyplňte jméno SIP Trunk Group

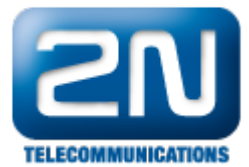

| -Review/Modify: SIP Gateway- |   |            |
|------------------------------|---|------------|
|                              |   |            |
| Node Number (reserved)       |   | 1          |
| Instance (reserved)          |   | 1          |
| Instance (reserved)          |   | 1          |
| SIP Subnetwork               |   | 14         |
| SIP Trunk Group              |   | 14         |
| IP Address                   |   | 10.0.0.1   |
| Machine name - Host          |   | node001001 |
| SIP Proxy Port Number        |   | 5060       |
| SIP Subscribe Min Duration   |   | 1800       |
| SIP Subscribe Max Duration   |   | 86400      |
| Session Timer                |   | 1800       |
| Min Session Timer            |   | 900        |
| Session Timer Method         |   | RE_INVITE  |
| DNS local domain name        |   |            |
| DNS type                     | + | DNS A      |
| SIP DNS1 IP Address          |   |            |
| SIP DNS2 IP Address          |   |            |
| SDP in 18x                   | + | True       |
| Cac SIP-SIP                  | + | False      |
|                              |   |            |

Po tomto prosím restartujte Alcatel OXE

• Ujistěte se, že trunk channels jsou volné.

SIP TRUNK STATE Trunk group number : 14 Trunk group name : SIP Number of Trunks Index: 1 2 State : \_\_\_\_\_ F: Free | B: Busy | Ct: busy Comp trunk | Cl: busy Comp link WB: Busy Without B Channel| Cr: busy Comp trunk for RLIO inter-ACT link WBD: Data Transparency without chan. | WBM: Modem transparency without chan. D: Data Transparency | M: Modem transparency (1) xa001020>

• SIP Proxy - nastavte Minimal authentification method na SIP

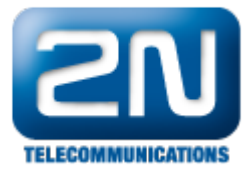

Vytvořte zařízení SIP

| -Review/Modify: Users-         |    |            |
|--------------------------------|----|------------|
|                                |    |            |
| Marker Marker (and a second d) |    |            |
| Node Number (reserved)         | •  |            |
| Directory Number               |    | 300        |
|                                |    |            |
| Directory name                 |    | <b></b>    |
| Directory First Name           |    |            |
| DIFECCOLA FILSC Name           |    |            |
| UTF-8 Directory Name           | :  |            |
| UTF-8 Directory First Name     |    |            |
| Location Node                  |    | 1          |
| Shelf Address                  |    | 255        |
| Board Address                  |    | 255        |
| Equipment Address              | :  | 255        |
| Set Type                       | +  | SIP device |
| Entity Number                  |    | 1          |
|                                | ÷. |            |
| Set Function                   | +  | Derault    |
| Profile Name                   |    |            |
| Key Profiles                   | +  | None       |
| Domain Identifier              |    | 0          |
| Language ID                    |    | 1          |
|                                |    |            |
| Secret Code                    |    | ****       |
| Beares and                     |    |            |
|                                |    |            |
|                                |    |            |

Nyní v obou případech je 2N<sup>®</sup> Helios IP dostupný pod telefonním číslem 300 a můžete z něho zavolat na jakékoliv zařízení registrované v Alcatel OXE.

Jestliže základní varianta v Minimal authentification method byla umožněna, pak prosím nastavte tuto možnosti v nastavení SIP Proxy a správně vyplňte heslo a autorizační ID na uživatelském nastavení vAlcatel OXE a též i v 2N <sup>®</sup> Helios IP.

S některými typy telefonů prosím nezapomeňte povolit DTMF posílání nebo napište ## před vložením kódu pro otevření dveří.

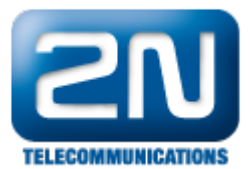

Další informace: Dveřní & Bezpečnostní interkomy (oficiální stránky 2N)